## **Normalizing counts**

Because different samples have different total numbers of reads, it would be misleading to calculate differential expression by comparing read count numbers for genes across samples without normalizing for the total number of reads.

- Click the Filtered counts data node
- Click Normalization and scaling in the task menu
- Click **Normalization** (Figure 1)

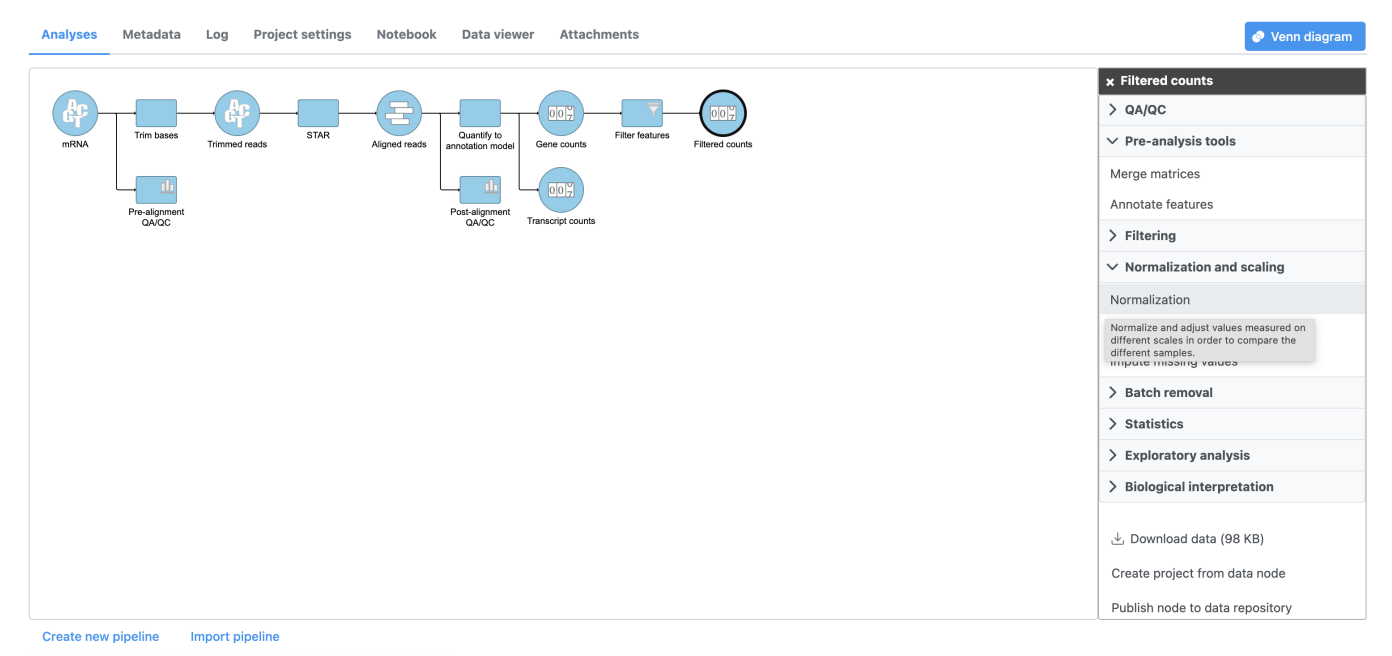

Figure 5. Invoking Normalize counts

The Count normalization menu will open (Figure 2).

| Count normalization      |                     |                  |                   |  |  |  |  |
|--------------------------|---------------------|------------------|-------------------|--|--|--|--|
| Transform on             |                     |                  |                   |  |  |  |  |
| Samples Features         |                     |                  |                   |  |  |  |  |
| Available methods        |                     | Selected methods | 🖒 Use recommended |  |  |  |  |
| Absolute value           |                     |                  |                   |  |  |  |  |
| Add                      |                     |                  |                   |  |  |  |  |
| Antilog                  |                     |                  |                   |  |  |  |  |
| Arcsinh                  | Drag<br>and<br>drop |                  |                   |  |  |  |  |
| CLR                      |                     |                  |                   |  |  |  |  |
| CPM (counts per million) |                     |                  |                   |  |  |  |  |
| Divide by                |                     |                  |                   |  |  |  |  |
| FPKM                     |                     |                  |                   |  |  |  |  |
| Log                      |                     |                  |                   |  |  |  |  |
| Logit                    |                     |                  |                   |  |  |  |  |
| Lower bound              |                     |                  |                   |  |  |  |  |

## Back Finish

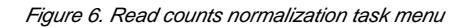

Normalization can be performed by sample or by feature. By sample is selected by default; this is appropriate for the tutorial data set.

Available normalization methods are listed in the left-hand panel. For more information about these options, please see the Normalize counts user guide.

For this tutorial, we will use the recommended default normalization settings.

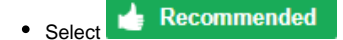

This adds the Median ratio normalization method, which is suitable for performing differential expression analysis using DESeq2 (Figure 3).

| Count normalization      |             |                               |                   |  |  |  |  |  |
|--------------------------|-------------|-------------------------------|-------------------|--|--|--|--|--|
| Transform on             |             |                               |                   |  |  |  |  |  |
| Samples O Features       |             |                               |                   |  |  |  |  |  |
| Available methods        | ~           | Selected methods              | 🖞 Use recommended |  |  |  |  |  |
| Absolute value           |             | 1. Median ratio (DESeq2 only) |                   |  |  |  |  |  |
| Add                      |             |                               |                   |  |  |  |  |  |
| Antilog                  |             |                               |                   |  |  |  |  |  |
| Arcsinh                  |             |                               |                   |  |  |  |  |  |
| CLR                      | Drag        |                               |                   |  |  |  |  |  |
| CPM (counts per million) | and<br>drop |                               |                   |  |  |  |  |  |
| Divide by                |             |                               |                   |  |  |  |  |  |
| FPKM                     |             |                               |                   |  |  |  |  |  |
| Log                      |             |                               |                   |  |  |  |  |  |
| Logit                    |             |                               |                   |  |  |  |  |  |
| Lower bound              |             |                               |                   |  |  |  |  |  |
|                          | -           |                               |                   |  |  |  |  |  |

Figure 7. Recommended normalization settings

Back

• Click Finish to perform normalization

A Normalize counts task node and a Normalized counts data node are added to the pipeline (Figure 4)

| Analyses | Metadata               | Log Project settings | Notebook Data viewer Attach                 | ments           |                  | 🔗 Venn diagram                                      |
|----------|------------------------|----------------------|---------------------------------------------|-----------------|------------------|-----------------------------------------------------|
| MRNA     | Trim bases             | Trimmed reads        | Aligned reads Country to Controlation model | Filter features | Normalize counts | ★ Toolbox<br>Click a node to see available options. |
|          | Pre-alignment<br>QA/QC |                      | Post-alignment<br>QA/QC Transcript counts   |                 |                  |                                                     |
|          |                        |                      |                                             |                 |                  |                                                     |
|          |                        |                      |                                             |                 |                  |                                                     |
|          |                        |                      |                                             |                 |                  |                                                     |
|          |                        |                      |                                             |                 |                  |                                                     |
|          |                        |                      |                                             |                 |                  |                                                     |

Create new pipeline Import pipeline

Figure 8. Normalize counts task node and Normalized counts data node

« Filtering features Exploring the data set with PCA »

## Additional Assistance

If you need additional assistance, please visit our support page to submit a help ticket or find phone numbers for regional support.

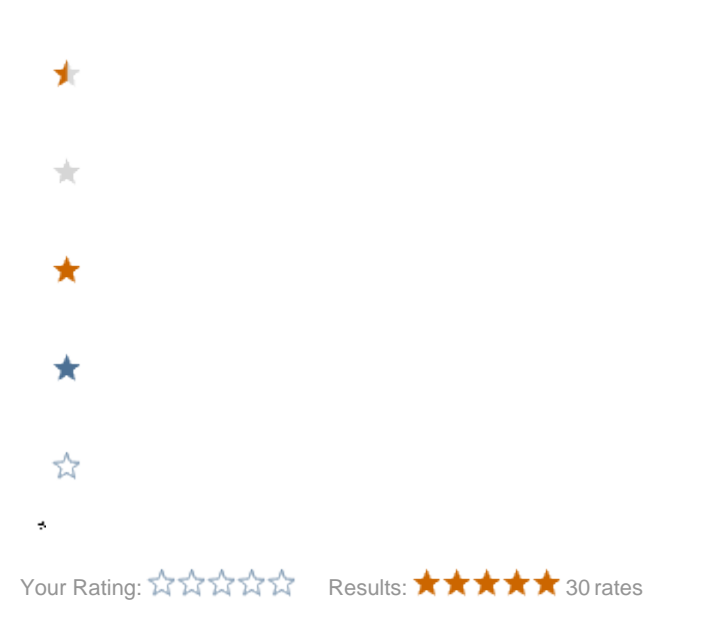